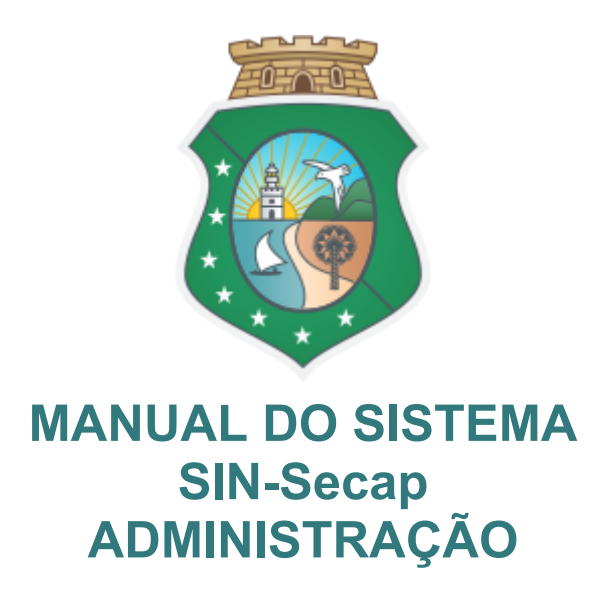

| Acessar Sistema   | https://sin-secap.tjce.jus.br |
|-------------------|-------------------------------|
| Gestor do Sistema | Seção de Capacitação do FCB   |
| Gestor Suplente   |                               |
| Contato           | secap@tjce.jus.br             |

O SIN-Secap é um sistema desenvolvido pela Sala de Inovação do Fórum Clóvis Beviláqua, que permite a emissão de certificado eletrônico de participação em cursos e eventos realizados pela Seção de Capacitação da Comarca de Fortaleza, ESMEC, Coordenação de Educação Corporativa do TJCE e CEJUSC.

É emitida versão eletrônica do documento oficial, em formato pdf, dispensando a impressão física e colaborando com a virtualização de serviços do Poder Judiciário.

Todos os usuários do Poder Judiciário podem ter acesso à consulta pela matrícula e senha da rede.

Recomendamos o uso através de navegadores atualizados como Google Chrome Mozilla Firefox, Microsoft Edge.

Acaso necessitem de suporte para manuseio do sistema, os usuários devem registrar chamado na CATI, 3277-4800 ou pela CATINET, indicando como sistema "SIN-SISTEMAS", de forma que o atendimento será direcionado aos analistas da Sala de Inovação do FCB.

## INDÍCE

| ACESSAR APLICAÇÃO           | 3    |
|-----------------------------|------|
| MENU - Barra lateral        | 3    |
| DASHBOARD                   | 4    |
| JSUÁRIOS                    | 5    |
| Adicionar Usuário - Parte 1 | 5    |
| Adicionar Usuário - Parte 2 | 6    |
| BACKGROUNDS CERT            | 7    |
| EVENTOS                     | 8    |
| Cadastrar Evento            | 9    |
| Editar Evento               | .10  |
| Adicionar alunos            | .10  |
| Ver Alunos                  | . 11 |
| RELATÓRIOS                  | .12  |
| Rel. Eventos                | . 12 |
| Rel. Alunos                 | .13  |

Para obter a melhor experiência ao utilizar o sistema, recomendamos os navegadores Microsoft Edge, Mozilla Firefox, Google Chrome.

# ACESSAR APLICAÇÃO

Ao acessar o link da aplicação, será solicitado que você forneça suas credenciais de acesso, como número de matrícula e senha de rede.

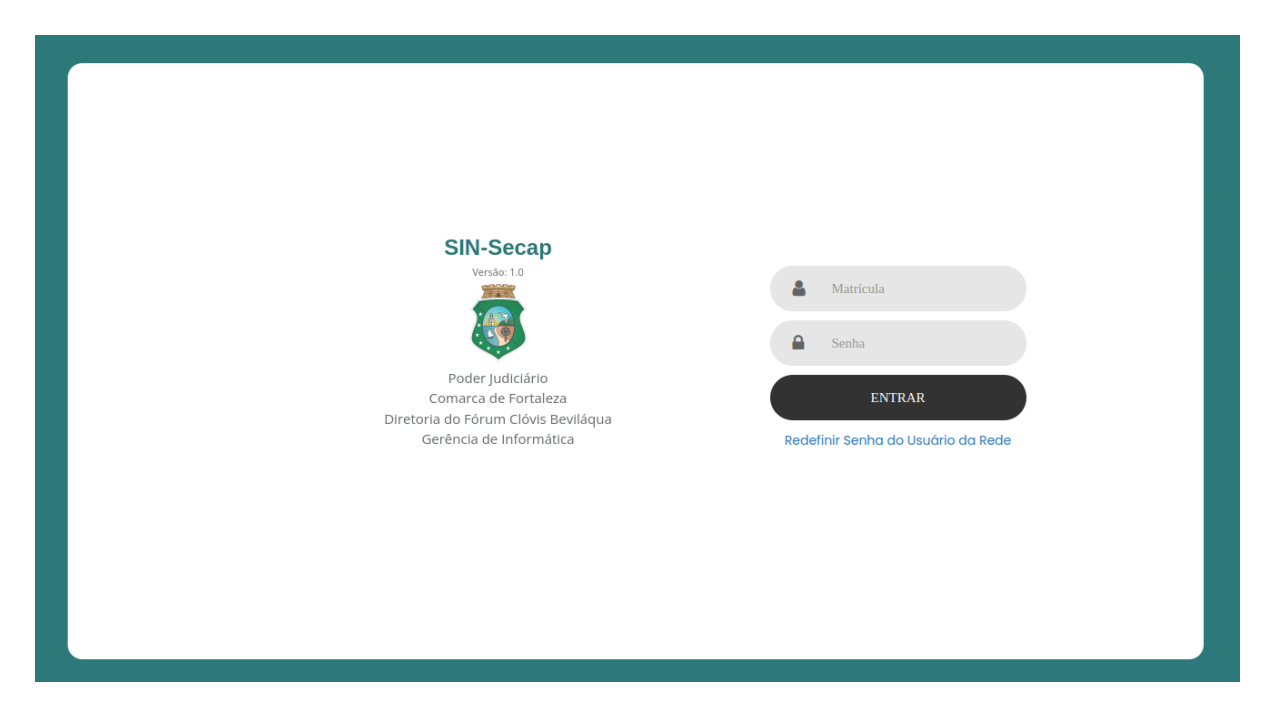

## MENU - Barra lateral

Na barra lateral está o MENU, concedendo acesso às páginas da aplicação.

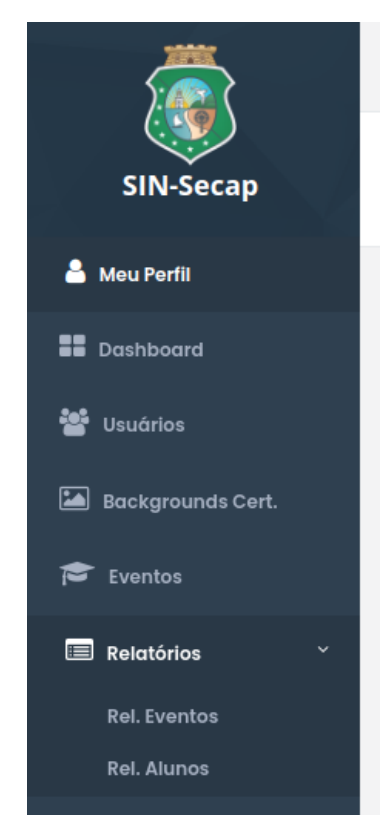

#### Dashboard

Mostra um resumo dos registros que estão salvos na aplicação em formato de gráficos e imagens. Usuários

É possível cadastrar e editar Usuários além de listar usuários cadastrados.

#### Backgrounds Cert.

Cadastro da imagem que ficará nos certificados que serão emitidos

#### Eventos

É possível cadastrar e editar Eventos, além de listar eventos cadastrados bem como adicionar alunos

#### Relatórios

Páginas de relatórios de Eventos e Alunos

# DASHBOARD

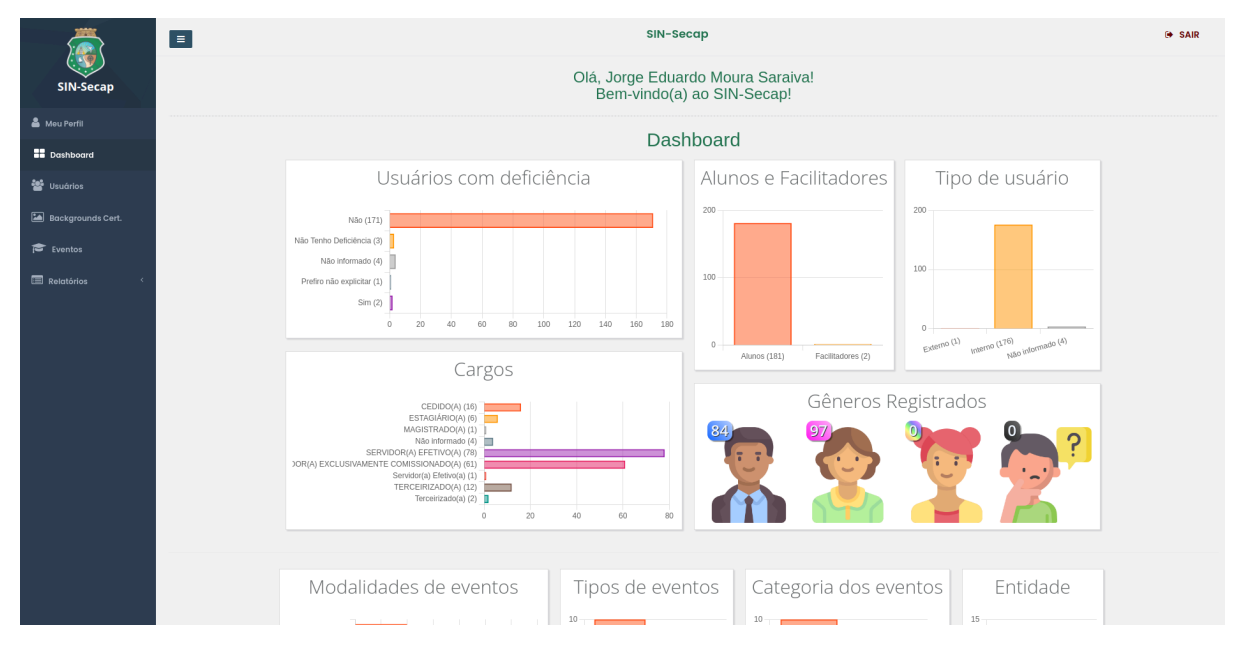

# **USUÁRIOS**

|                                                | SIM                               | 1-Secap                                  |                         | 😁 SAIR             |
|------------------------------------------------|-----------------------------------|------------------------------------------|-------------------------|--------------------|
| USUÁFIO<br>Deshboard / <b>Usuário</b>          |                                   |                                          |                         |                    |
|                                                |                                   |                                          |                         |                    |
| Adicionar Usuário                              |                                   |                                          |                         | 🛓 Exportar CSV     |
| â Perfil                                       | 🖾 Facilitador                     |                                          | E Aluno                 |                    |
| Selecione um perfil 🔹                          | Escolha a Opção 👻                 |                                          | Escolha a Opção         |                    |
| 2<br>Q Buscar                                  |                                   |                                          |                         |                    |
| Selecione as colunas para exibir: 🗹 Situacao 🗹 | icoes                             |                                          |                         | -                  |
| 10 v resultados por página                     |                                   |                                          | Pesquisar               | Excel PDE Imprimir |
| Mostrando de 1 até 10 de 181 registros         |                                   | 5 8                                      |                         |                    |
| # ID 🕴 # Perfil 👘 🖨 Matricula/CPF              | J↑ III Nome                       | J† ⊠Situaç 2                             |                         |                    |
| 181 Usuário 903213                             | Camila Ferreira de Lima           | 🗢 Retirar Facilitador? 🛛 🏭 Retirar Alu   | no? ● Ver mais          |                    |
| 180 Usuário 201                                | Maria Lenilda Ribeiro             | • Tornar Facilitador?                    | ● Ver mais / Editar     |                    |
| 179 Usuário 903388                             | Laura Abrante Silva               | 🗢 Retirar Facilitador? 🛛 🛔 Retirar Alu   | ● Ver mais              |                    |
| 178 Usuário 758                                | Damiana Norma Felix do Nascimento | ● Retirar Facilitador? ▲ Retirar Alui    | • Ver mais Clitar       |                    |
| 177 Usuário 10564                              | Rafaela Frederico Coelho          | 🗢 Retirar Facilitador? 🛛 🌡 🛦 Retirar Alu | no? ● Ver mais          |                    |
| 176 Usuário 323                                | Denio Decio dos Santos            | 🗢 Tornar Facilitador? 🛛 🚑 Retirar Alu    | ● Ver mais     ✓ Editar |                    |
| 175 Usuário 737                                | Rosa Cesar dos Santos Magalhães   | • Tornar Facilitador?                    | ∞ Ver mals 🖉 Editar     |                    |

- 1. Adicionar usuário;
- 2. Busca personalizada por perfil, se é facilitador ou aluno;
- 3. Tornar ou retirar cargo de facilitador;
- Tornar ou retirar o perfil aluno;
   Acessar página do usuário;
- 6. Editar ou Completar cadastro;
- 7. Ferramentas da lista na tabela, busca por texto, salvar registros em Excel, PDF ou Imprimir.

## Adicionar Usuário - Parte 1

| Novo Usuário      |                                                                                                    |
|-------------------|----------------------------------------------------------------------------------------------------|
| 1 Matricula/CPF * |                                                                                                    |
| 2 Perfil *        | Selecione um Perfil                                                                                                    |
| З Тіро            | Selecione                                                                                                    |
| 4 Nome *          |                                                                                                    |
| 5 E-mail          | email@mail.com                                                                                                    |
| 6 Aceita Termos   | Errons - Declaro que possuo autorização da chefia imediata para a participação dos cursos ofertados pela SECAP, estando ciente de que, salvo exceções pontuais, as aulas coincidirão com o horário do expediente forense Declaro que possuo autorização da chefia imediata para a participação dos cursos ofertados pela SECAP, estando ciente de que, salvo exceções pontuais, as aulas coincidirão com o horário do expediente forense Declaro que os cursos em que estudiestare inscrito está diretamente relaconado às atividade ensi informações do meu cadastro implicará nas penalidades caliveis Declaro que os cursos em que estudiestare inscrito está diretamente relaconado às atividade desempenhadas no exerciõo das minhas atribuções A destinica dos experisonemento interna de ses trinomada SECAP, através do e-mail institucional: tiçce secapêtiçe jus.lsr, no prazo de 2 (dois) das úteis antes Você concorda e autoritar com o Termo de Consentimento de Tratamento de Dados acima exposto. |
|                   | ← Cancelar Selvar 7                                                                                                    |

Ao adicionar um novo usuário precisa informar os dados iniciais

- 1. Matrícula para usuários que têm vínculo com o TJ, CPF para usuários externos;
- 2. Perfil
  - a. Administrador: Destinado para administradores da aplicação;
  - b. Usuário: Destinado para alunos e facilitadores.
- 3. Tipo: Interno para usuário que possuem matrícula ou Externo
- 4. Nome, Apenas para usuários Externos;
- 5. E-mail, apenas para usuários externos;
- 6. Aceita termos.
- 7. Salvar ou cancelar cadastro

## Adicionar Usuário - Parte 2

Após cadastrar um novo usuário é redirecionado para a tela do usuário.

|                | E SIN-Secap            |                                     |                |                              |               |  |                                         |                | 🕞 SAIR |
|----------------|------------------------|-------------------------------------|----------------|------------------------------|---------------|--|-----------------------------------------|----------------|--------|
| SIN-Secap      | Usuário<br>Dashboard / | Usuário                             |                |                              |               |  |                                         |                |        |
| Dashboard      |                        |                                     |                |                              |               |  |                                         |                |        |
| 🖀 Usuários     |                        | 1234567890                          | Não informado  |                              |               |  | Usuário                                 | Não            |        |
| 🖻 Eventos      |                        | Matrícula/CPF                       | Nome           |                              |               |  | Perfil                                  | Aceitou Termos |        |
| 연 Relatórios < |                        | Não informado<br>Formação           |                |                              | Não informado |  | Não informado<br><sub>Deficiência</sub> |                |        |
|                | 1                      | 1234567890@tjo<br>Email TJCE        | e.jus.br       | Não inf<br>Email Secundário  | ormado        |  | Não inf<br>Telefone                     | formado        |        |
|                |                        | Não informado                       |                | Não info<br><sup>Cargo</sup> | ormado        |  | Não informado<br><sup>Comarca</sup>     |                |        |
|                |                        | Não informado<br><sup>Unidade</sup> |                |                              |               |  |                                         |                |        |
|                | 2                      | ♦ Voltar Ø Definir Perfil / Compil  | ietar cadastro |                              |               |  |                                         |                |        |
|                |                        |                                     |                |                              |               |  |                                         |                |        |

- 1. Informações atualmente salvas no registro do usuário
- 2. Voltar para tela de Usuários
- 3. Ir para página de Edição do usuário

| Matricula/CPF * | 1234567890                              | Para completar o cadastro do<br>usuário preencher todo o formulário<br>com os dados obrigatórios.                                              |
|-----------------|-----------------------------------------|----------------------------------------------------------------------------------------------------|
| Perfil *        | Usuário                                 |                                                                                                    |
| Тіро            | Externo                                 | <ul> <li>Se o usuario for Externo, preencher</li> <li>nome e E-mail, usuários internos a</li> <li>aplicação, retorno, os informação</li> </ul> |
| Nome *          | Felipe Stênio Carvalho Almeida          | _ diretamente da base do TJCE                                                                                                    |
| E-mail          | emaildofelipe@gmail.com                 | _<br>_ Se o usuário for um facilitador,                                                                                                    |
| Telefone        | (88) 8 8888-8888                        | <ul> <li>existe o campo Formação para</li> <li>preencher</li> </ul>                                                                            |
| E-mail TJCE     | 1234567890@tjce.jus.br                  |                                                                                                    |
| Lotação         | Inovação                                | -                                                                                                    |
| Cargo/Lotação   | (Terceirizado(a)                        | -                                                                                                    |
| Comarca         | Fortaleza                               | -                                                                                                    |
| Unidade         | Fcb/Juizados Especiais/Turmas Recursais | -                                                                                                    |
| Formação        | Mestre (R\$ 150,00)                     | -                                                                                                    |
| Gênero          | Masculino                               | -                                                                                                    |
| Deficiência     | Não Tenho Deficiência                   | -                                                                                                    |

\_

## BACKGROUNDS CERT.

Na barra lateral está o MENU, concedendo acesso às páginas da aplicação.

| Ξ                                                  | SIN-Secap                                         | 🕞 SAIR                                                                   |
|----------------------------------------------------|---------------------------------------------------|--------------------------------------------------------------------------|
| Backgrounds Cert.<br>Dashboard / Backgrounds Cert. |                                                   |                                                                          |
|                                                    |                                                   |                                                                          |
| Adicionar background                               |                                                   |                                                                          |
| 2 III Buscar por nome                              |                                                   |                                                                          |
| Matrícula                                          | Q Buscar 2 Limpar busca                           | 5                                                                        |
| 10 v resultados por página                         |                                                   | Pesquisar Excel PDF Imprimir                                             |
| Mostrando de 1 até 1 de 1 registros                |                                                   |                                                                          |
| â Nome                                             | Imagem                                            |                                                                          |
| 3 Gabriel Forte                                    | CURTURE LOG                                       |                                                                          |
|                                                    |                                                   | Anterior 1 Próximo                                                       |
|                                                    |                                                   |                                                                          |
|                                                    |                                                   |                                                                          |
|                                                    |                                                   |                                                                          |
|                                                    |                                                   |                                                                          |
| Usuário: Jorge<br>Matrícula: 201612                | <b>Email:</b> secap@tjce.jus.br                   | SIN-Secap 1.0 - Sala de Inovação © 2024<br>Fórum Clóvis Beviláqua © 2024 |
| 1. Botão para                                      | a adicionar uma nova imagem para os certificados; |                                                                          |

- 2. Buscar certificado por nome do assinante;
- 3. Lista de cada imagem salva
- 4. Botão para editar
- 5. Ferramentas da lista na tabela, busca por texto, salvar registros em Excel, PDF ou Imprimir.

# **EVENTOS**

|   |                                                       |                                                                                                    |                                          |             |                                                | SIN                         | I-Secap    |                    |             |                                                | 🕀 SAIR                                                                                                    |
|---|-------------------------------------------------------|----------------------------------------------------------------------------------------------------|------------------------------------------|-------------|------------------------------------------------|-----------------------------|------------|--------------------|-------------|------------------------------------------------|----------------------------------------------------------------------------------------------------|
| E | Ventos<br>shboard / I                                 | Eventos                                                                                               |                                          |             |                                                |                             |            |                    |             |                                                |                                                                                                    |
|   |                                                       |                                                                                                    |                                          |             |                                                |                             |            |                    |             |                                                |                                                                                                    |
|   | 🖻 Adicion                                             | nar Evento                                                                                            |                                          |             |                                                |                             |            |                    |             |                                                | 🛓 Exportar CSV                                                                                                    |
|   | 🛗 Mes                                                 |                                                                                                    | I                                        | m Ano       |                                                | 🗞 Tipo de Evento            |            | Entidade           |             | 9 Comarca                                      |                                                                                                    |
| 2 | Selecion                                              | ie                                                                                                    | ~                                        | Selecione.  | . 🌱                                            | Selecione                   | Ÿ          | Selecione          | ~           | Selecione                                      | ÿ                                                                                                    |
|   | Q Buscar<br>Selecione a<br>10<br>Mostrando da<br># ID | C Resetar busc<br>as colunas para<br>resultados por págin<br>le 1 até 10 de 100 reg<br>início em init | a  Todos exibir: a state (stros # Código | Acoes Aluno | Acces Eventos                                  |                             | 1 🖪 Entida | de 💵 쓸 Qtds Alunos | lî ✔ Status | Pesquisar<br>Pesquisar<br>A Açoce-para Alunos. | Excel POF Imprimir<br>6. POF Imprimir<br>11 August Spatial August Spatial August August August August August August August August August August August August August August August August August August August August August August August August August August August August August August August August August Augus |
|   | 100                                                   | 24/01/2024                                                                                            | EV100_SECA                               | VP090924    | OS DESAFIOS DA ANSIEDADE                       | E DEPRESSÃO NO TRABALHO     | Secap      | 1                  | Concluído   | Add alunos 👁 Ver Alunos                        | 👁 Ver 🥒 Editor                                                                                                    |
|   | 99                                                    | 19/01/2024                                                                                            | EV99_SECAP                               | °090924     | PROGRAMA +GESTÃO: GESTÂ<br>TRABALHO_SEEU       | O DE PROCESSOS DE           | Secap      | 1                  | Concluído   | Add alunos 🖉 Ver Alunos                        | Ver Zditor                                                                                                    |
|   | 98                                                    | 02/01/2024                                                                                            | EV98_SECAP                               | 2090924     | PROGRAMA +GESTÃO: PROD                         | UTIVIDADE                   | Secap      | 1                  | Concluído   | D Add alunos ® Ver Alunos                      | Teditar                                                                                                    |
|   | 97                                                    | 11/01/2024                                                                                            | EV97_SECAP                               | °090924     | PROGRAMA +GESTÃO: SATIS                        | FAÇÃO DO CLIENTE:           | Secap      | 0                  | Concluído   | Add alunos ( Ver Alunos                        | 👁 Ver 🥒 Editar                                                                                                    |
|   | 96                                                    | 21/02/2024                                                                                            | EV96_SECAP                               | °090924     | PALESTRA: GERENCIAMENTO                        | DE EQUIPE                   | Secap      | 0                  | Concluído   | D Add alunos ® Ver Alunos                      | 👁 Ver 🥒 Editar                                                                                                    |
|   | 95                                                    | 19/02/2024                                                                                            | EV95_SECAP                               | 2090924     | CURSO SISTEMA SAJPG PRÉ-P                      | ROCESSUAL T1                | Secap      | 0                  | Concluído   | Add alunos                                     | 👁 Ver 🥒 Editar                                                                                                    |
|   | 94                                                    | 22/02/2024                                                                                            | EV94_SECAP                               | 2090924     | CURSO: ATUAÇÃO DOS OFICI<br>LEI MARIA DA PENHA | AIS DE JUSTIÇA NO ÂMBITO DA | Secap      | 0                  | Concluído   | Add alunos @ Ver Alunos                        | 👁 Ver 🥒 Editar                                                                                                    |

- 1. Adicionar um novo evento;
- 2. Tabela para busca personalizada por mês, ano, tipo de evento, entidade e comarca;
- 3. Tabela com a lista de eventos;
- 4. Adicionar aluno ao evento;
- 5. Acessar a lista de alunos do evento;
- 6. Ver dados do evento;
- 7. Editar evento.

## Cadastrar Evento

|                       |                                           |                                                        | SIN-Secap                                        |                                | (+ SAIR                                                                  |
|-----------------------|-------------------------------------------|--------------------------------------------------------|--------------------------------------------------|--------------------------------|--------------------------------------------------------------------------|
| SIN-Secap             | Eventos<br>Dashboard / Eventos            |                                                        |                                                  |                                |                                                                          |
| 🚨 Meu Perfil          |                                           |                                                        |                                                  |                                |                                                                          |
| Dashboard             | Novo Evento                               |                                                        |                                                  |                                |                                                                          |
| Administrativo <      | Entidade do evento*                       | Selecione                                              | ~)                                               |                                |                                                                          |
| 🐮 Usuários            | Assinatura do certificado*                | Selecione                                              | $\rightarrow$                                    |                                |                                                                          |
| Backgrounds Cert.     | Nome do Evento*                           | Nome do evento                                         |                                                  |                                |                                                                          |
| 😂 Eventos             | CPA do Evento                             | Número do CPA do Evento                                |                                                  |                                |                                                                          |
| 🗐 Relatórios 🤇        | CPA do Pagamento                          | Número do CPA do Pagamento                             |                                                  |                                |                                                                          |
| 🖉 Cert. Certifique-se | Comarca*                                  | Selecione v                                            |                                                  |                                |                                                                          |
|                       | Modalidade do evento*                     | Selecione ~                                            |                                                  |                                |                                                                          |
|                       | Tipo*                                     | Selecione >                                            |                                                  |                                |                                                                          |
|                       | Categoria*                                | Selecione                                              |                                                  |                                |                                                                          |
|                       | Competência do Evento*                    | Selecione                                              | ~                                                |                                |                                                                          |
|                       | Quantidade de Vagas*                      | exemplo: 2                                             |                                                  |                                |                                                                          |
|                       | Carga horária*                            | exemplo: 5                                             |                                                  |                                |                                                                          |
|                       | Data de início*                           | (mm/dd/yyyy                                            |                                                  |                                |                                                                          |
|                       | Data de Término*                          | mm/dd/yyyy                                             |                                                  |                                |                                                                          |
|                       | Hora do ínicio*                           | 0                                                      |                                                  |                                |                                                                          |
|                       | Hora do término*                          | ; O                                                    |                                                  |                                |                                                                          |
|                       | Fonte do Recurso*                         | Selecione >                                            |                                                  |                                |                                                                          |
|                       | Modalidade do Recurso*                    | Selecione >                                            |                                                  |                                |                                                                          |
|                       | Facilitadores                             | José Sergio Cavalcante Barros 03297842342 Especialista | Felipe Stênio Carvalho Almeida 1234567890 Mestre | Rafaela Frederico Coelho 10564 | Damiana Norma Felix do Nascimento<br>758                                 |
|                       |                                           | Laura Abrante Silva<br>903388                          | Camila Ferreira de Lima<br>903213                |                                |                                                                          |
|                       |                                           |                                                        |                                                  |                                |                                                                          |
|                       | Valor do evento R\$                       | (Valor total do evento                                 |                                                  |                                |                                                                          |
|                       | Descrição                                 | Detalhes do evento aqui                                |                                                  |                                |                                                                          |
|                       |                                           |                                                        |                                                  |                                |                                                                          |
|                       | Observações                               | Observações                                            |                                                  |                                |                                                                          |
|                       |                                           |                                                        |                                                  |                                |                                                                          |
|                       |                                           |                                                        |                                                  |                                | /                                                                        |
|                       |                                           | Salvar Cancelar                                        |                                                  |                                |                                                                          |
|                       |                                           |                                                        |                                                  |                                |                                                                          |
|                       |                                           |                                                        |                                                  |                                |                                                                          |
|                       |                                           |                                                        |                                                  |                                |                                                                          |
|                       | Usuário: Felipe<br>Matrícula: 01923267329 | Email: secap@tjce.j                                    | us.br                                            | Enviar email teste             | SIN-Secap 1.0 - Sala de Inovação © 2024<br>Fórum Clóvis Bevilóqua © 2024 |

Para cadastrar um evento é necessário informar o itens obrigatórios marcado com \*.

- 1. Entidade do Evento\*;
- 2. Imagem do certificado do evento\*;
- 3. Nome do Evento\*;
- 4. CPA do Evento;
- 5. CPA do Pagamento;
- 6. Comarca\*;
- 7. Modalidade do Evento\*;
- 8. Tipo\*;
- 9. Categoria\*;
- 10. Competência do Evento\*;
- 11. Quantidade de vagas\*;
- 12. Carga horária\*;

- 13. Data de início\*;
- 14. Data de término\*;
- 15. Hora de ínicio\*;
- 16. Hora de término\*;
- 17. Fonte de recurso\*;
- 18. Modalidade do recurso\*;
- 19. Facilitadores;
- 20. Valor do Evento;
- 21. Descrição;
- 22. Observações

#### Editar Evento

Na edição do evento é possível editar as informações salvas no registro do evento e adicionar a informação da Avaliação de Reação.

| Editar evento: Teste Ceduc 1 |                                                  |
|------------------------------|--------------------------------------------------|
| Avaliação de Reação          | Nota avaliação                                   |
| Código*                      | EV373_SECAP090924                                |
| Status*                      | Selecione                                        |
| Entidade do evento*          | Secap 🗸                                          |
| Nome do Evento*              | OS DESAFIOS DA ANSIEDADE E DEPRESSÃO NO TRABALHO |
|                              |                                                  |

### Adicionar alunos

Usuários com cadastro completo podem ser adicionados diretamente no evento com o botão **Adicionar aluno**, caso contrário o botão **Completar cadastro** ficará visível para primeiro completar o cadastro.

Quando clicar em **Adicionar usuário**, a página é atualizada para continuar adicionando

| =                                      |                                                      | an-aecup             |                                   | UT SAIR                                             |
|----------------------------------------|------------------------------------------------------|----------------------|-----------------------------------|-----------------------------------------------------|
| Eventos<br>Dashboard / Eventos         |                                                      |                      |                                   |                                                     |
| Adicionar alunos ao Ever               | to: OS DESAFIOS DA ANSIEDADE E DEPRESSÃO NO TRABALHO |                      |                                   |                                                     |
| 10 v resultados po                     | r página                                             |                      | Pesquisar Excel                   | PDF Imprimir                                        |
| Mostrando de 171 até 179 # ID  #       | de 179 registros                                     | ↓↑                   | 🕼 🔺 Ações                         |                                                     |
| 7 2                                    | Felipe Stênio Carvalho Almeida                       | 1234567890           | Adicionar aluno                   |                                                     |
| 6                                      | Nome do usuário                                      | 123321               | Completar cadastro                |                                                     |
| 3                                      | Francisco Anderson Ferreira dos Santos               | 0123215468           | Completar cadastro                |                                                     |
| 2                                      | João Alfredo Pinto Moreira                           | 02365874698          | Completar cadastro                |                                                     |
| 1                                      | Arthur de Amorim Macena                              | 02154889             | Completar cadastro                |                                                     |
|                                        |                                                      |                      | Anterior 1 _ 14 15 16 17          | 18 Próximo                                          |
| 5                                      |                                                      |                      |                                   |                                                     |
| ← Voltar para evento:                  | s 🔮 Ver Alunos 🖌 Editar Evento                       |                      |                                   |                                                     |
|                                        |                                                      |                      |                                   |                                                     |
|                                        |                                                      |                      |                                   |                                                     |
| Usuário: Felipe<br>Matrícula: 01923267 | 329                                                  | 🕈 Enviar email teste | SIN-Secap 1.0 - Sala d<br>Fórum C | <b>le Inovação</b> © 2024<br>Ióvis Beviláqua © 2024 |

- 1. Nome do evento que está recebendo os alunos
- 2. Linha com nome e matrícula do aluno
- 3. Botão para adicionar o aluno ao evento
- 4. Botão para completar o cadastro do aluno abre em uma nova aba
- 5. Voltar à lista de eventos
- 6. Ver alunos já cadastrados do evento
- 7. Editar o evento

#### Ver Alunos

Na tela de ver alunos listará todos os alunos no evento com seu status e botões de ações como **Gerar certificado**, **Enviar certificado** e **Remover aluno**.

De acordo com as regras apresentadas, Alunos terceirizados não recebem certificados.

| SIN-Secap                                                                                                    | 🖝 SAIR                                |
|----------------------------------------------------------------------------------------------------|---------------------------------------|
| Eventos<br>Dauhboard / Eventos                                                                                                    |                                       |
| OS DESAFIOS DA ANSIEDADE E DEPRESSÃO NO TRABALHO                                                                                                    |                                       |
| Total de Alunos     2     Aprovados     3     Reprovados       2     2     0                                                                                                    | 4                                     |
| 10     resultados por página     Pesquisar       Mostrando de 1 até 2 de 2 registros     6     7       Matrícula    Aluno     II Nota     Frequência     I Status     Gerar Certificado | Excel PDF Imprimir 8 11 Remover Aluno |
| 5 01923267329 Felipe Stênio Carvalho Almeida 10 100 Aprovado v<br>201612 Intere Eduardo Murza Sataka 10 100 Aprovado v Reference etilícado Ceduc Envior certificado Ceduc               |                                       |
| 201612         porge esuardo Moura Sarawa         100         Aprovado         2 Dendi Centinicudo Centic           Atualizar Alunos         9                                          | Anterior 1 Próximo                    |
|                                                                                                    |                                       |

- 1. Nome do evento
- 2. Total de alunos cadastrados no evento
- 3. Total de alunos aprovados
- 4. Total de Reprovados
- 5. Lista dos alunos contendo, Matrícula, Nome, Nota, Frequência, Status, Gerar/envia certificados e remover aluno
- 6. Coluna com os botões para gerar certificados
- 7. Coluna com os botões para enviar certificados
- 8. Coluna com botões para remover os alunos
- 9. Botão para atualizar os alunos com as informações registradas na coluna Nota, Frequência e Status.
- 10. Voltar à lista de eventos
- 11. Adicionar novos alunos ao evento
- 12. Editar o evento.

# RELATÓRIOS

### Rel. Eventos

Tela para filtrar dados e gerar relatórios dos registros que estão salvos na aplicação de acordo com a necessidade.

| SIN-Secap                             |                                                                 |                       |                         |                      |                 |                                   |                     | 🕒 SAIR        |
|---------------------------------------|-----------------------------------------------------------------|-----------------------|-------------------------|----------------------|-----------------|-----------------------------------|---------------------|---------------|
| Relatorios Eventos                    |                                                                 |                       |                         |                      |                 |                                   |                     |               |
| bunbond / buatryau                    |                                                                 |                       |                         |                      |                 |                                   |                     |               |
|                                       |                                                                 |                       |                         |                      |                 |                                   |                     |               |
| ∰ Mes ∰ Ano                           | 🗞 Tipo de Event                                                 | o 👒 Categoria de Even | to 🛛 🖪 Entidade         | 🗐 Modalidade         | 📼 Competenci    | a                                 | 🗐 Stat              | 15            |
| Selecione 👻 Selecio                   | one y Selecione                                                 | Selecione             | Selecione               | Selecione            | Selecione       |                                   |                     | cione 🗸       |
| Q Buscar                              | <ul><li>∠ Todos</li><li>4</li><li>5</li><li>6</li></ul>         | 7                     | Relatóri <mark>8</mark> | da lista             | 9               | 0 11                              |                     |               |
|                                       | Cursos \$Valor total                                            | 🏛 Entidade            | 📰 Modalio               | dade                 | 촬 Alunos 🛛 🔮 Ap | rovados 🔹 🍁 Avaliação de          | e reação            |               |
|                                       | 180 R\$ 80.850,00                                               | Ceduc: 84 - Secap: 96 | Presencial: 15 - Virtua | l: 135 - Híbrido: 30 | 12              | 3 Média: 88                       | 3,4%                | 13            |
| 10 v resultados por página            |                                                                 |                       |                         |                      |                 | Pesquisar                         | Excel               | PDF Imprimir  |
| Mostrando de 1 até 10 de 180 registro | DS .                                                            |                       |                         |                      |                 |                                   |                     |               |
| # Código ↓ ∰ mício                    | 🎼 🖬 Nome 🗍 🗣                                                    | Tipo 🕼 🏦 Entidade     | ↓↑ 🛃 Modalidade ↓†      | Competência          | 삼.              | Alunos 🕼 🖌 Status 🕼               | nd Reação 🥼 🔿 Carga | lî \$Valor lî |
| 12 EV9_SECAP090924 28/02/2024         | CLUBE DE<br>LEITURA IN<br>ESPERANÇA IN<br>GARCIA                | erno Ceduc            | Hibrido                 | Tecnologia – SAJ     | Api<br>Ins      | rovados: 0 Concluído<br>critos: 0 | 100,0 2 Hs          | R\$ 00        |
| EV99_SECAP090924 19/01/2024           | PROGRAMA<br>+GESTÃO: GESTÃO<br>DE PROCESSOS DE<br>TRABALHO_SEEU | erno Ceduc            | Virtual                 | Comportamental       | Api<br>Ins      | rovados: 1 Concluído<br>critos: 1 | 92,0 2 Hs           | R\$ 480       |
| EV98_SECAP090924 02/01/2024           | PROGRAMA<br>+GESTÃO: EX<br>PRODUTIVIDADE                        | terno Ceduc           | Virtual                 | Gestão               | Api<br>Ins      | rovados: 1 Concluído<br>critos: 2 | 94,0 6 Hs           | R\$ 350       |

- Opções para realizar a busca no relatório. As opções são listadas de acordo com os registros salvos, ou seja, só será apresentado itens de busca que estão registrados nos formulários de cadastro do evento.
  - a. Mês, Ano, Tipo de Evento, Categoria de Evento, Entidade, Modalidade, Competência, Status
- 2. Buscar de acordo com as opções selecionadas
- 3. Resetar a busca
- 4. Listar todos os registros não considerando as opções
- 5. Total de cursos listados
- 6. Valor total dos cursos listados
- 7. Total de cursos de cada Entidade
- 8. Total de cursos de cada Modalidade
- 9. Total de Alunos dos cursos listados
- 10. Total de Alunos aprovados dos cursos listados
- 11. Média da Avaliação de reação dos cursos listados
- 12. Tabela com a lista dos cursos listados e com suas informações individuais
- 13. Botões para baixar a lista nos formatos Excel, PDF ou imprimir a lista

#### Rel. Alunos

Tela para filtrar dados e gerar relatórios dos registros que estão salvos na aplicação de acordo com a necessidade.

|                                                                  | 🕒 SAIR                       |                                            |                                                                  |                                |                                                        |  |  |  |  |  |  |
|------------------------------------------------------------------|------------------------------|--------------------------------------------|------------------------------------------------------------------|--------------------------------|--------------------------------------------------------|--|--|--|--|--|--|
| Relatorios Alunos<br><sub>Dashboard</sub> / Descrição            |                              |                                            |                                                                  |                                | Todos os alunos foram carregados. $\!\!\!\times\!\!\!$ |  |  |  |  |  |  |
|                                                                  |                              |                                            |                                                                  |                                |                                                        |  |  |  |  |  |  |
|                                                                  |                              |                                            |                                                                  |                                |                                                        |  |  |  |  |  |  |
| # Cargo                                                          | 🔠 Unidade                    |                                            | 🖪 Comarca                                                        | ✔ Gênero                       | ✔ Deficiência                                          |  |  |  |  |  |  |
| Selecione                                                        | ♥ Selecion                   | e                                          | Selecione                                                        | Selecione                      | Selecione v                                            |  |  |  |  |  |  |
| Q Buscar 2 Resetar busca<br>2 3 4<br>D a la f (at a a la lineta) |                              |                                            |                                                                  |                                |                                                        |  |  |  |  |  |  |
|                                                                  | 5 6                          | Relatorio                                  |                                                                  |                                |                                                        |  |  |  |  |  |  |
| 불 Alunos                                                         |                              | •                                          | Deficiência                                                      |                                |                                                        |  |  |  |  |  |  |
|                                                                  | 23 Masculino: 6 - Não binári | o: 1 - Feminino: 16 Física: 2 -            | Não Tenho Deficiência: 0 - Não: 21 - Sim:                        | 0 - Prefiro não explicitar: 0  | 9                                                      |  |  |  |  |  |  |
| 10 v resultados por página                                       |                              |                                            |                                                                  | Pesquisar                      | Excel PDF Imprimir                                     |  |  |  |  |  |  |
| Mostrando de 1 até 10 de 23 registros                            |                              |                                            |                                                                  |                                |                                                        |  |  |  |  |  |  |
| la<br>Matrícula/CPF ↓                                            | lî <sup>Cargo</sup> li       | 🛛 Unidade 🗍                                | Comarca 👔 🏦 Lotação                                              | ູຫຼື<br>↓† Gêner               | . <i>∰</i> Qtd.<br>o Ĵî Deficiência Ĵî Cursos Ĵî       |  |  |  |  |  |  |
| 01923267329 Felipe Stênio Carvalho<br>Almeida                    | Terceirizado(a)              | Fcb/Juizados Especiais/Turmas<br>Recursais | Eusébio Inovação                                                 | Mascul                         | lino Física 7                                          |  |  |  |  |  |  |
| 903388 Laura Abrante Silva                                       | TERCEIRIZADO(A)              | INTERIOR                                   | não Fórum de Mombaça<br>informado                                | Femini                         | no Não 2                                               |  |  |  |  |  |  |
| 903330 Livia Maria Duarte de<br>Oliveira                         | ESTAGIÂRIO(A)                | INTERIOR                                   | não Fórum Des. Stênio Leite Li<br>informado Lavras da Mangabeira | nhares - Comarca de Femini     | no Não 1                                               |  |  |  |  |  |  |
| 903251 Raniely Araujo Mariano                                    | TERCEIRIZADO(A)              | INTERIOR                                   | não Fórum des. Juvêncio Santa<br>informado                       | ina - Juazeiro do norte Femini | no Não 2                                               |  |  |  |  |  |  |
| 903246 Maria Laudiane Goncalve                                   | S TERCEIRIZADO(A)            | INTERIOR                                   | não JUAZEIRO DO NORTE / CE                                       | Femini                         | no Não 1                                               |  |  |  |  |  |  |

- Opções para realizar a busca no relatório. As opções são listadas de acordo com os registros salvos, ou seja, só será apresentado itens de busca que estão registrados nos formulários de cadastro do usuário.
  - a. Cargo, Unidade, Comarca, Gênero, Deficiência
- 2. Buscar de acordo com as opções selecionadas
- 3. Resetar a busca
- 4. Listar todos os registros não considerando as opções
- 5. Total de usuários que são Alunos
- 6. Total de usuários de acordo com o gênero
- 7. Total de usuários de acordo com a deficiência
- 8. Tabela com a lista usuários listados e com suas informações individuais
- 9. Botões para baixar a lista nos formatos Excel, PDF ou imprimir a lista